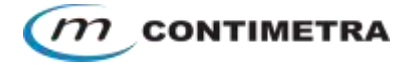

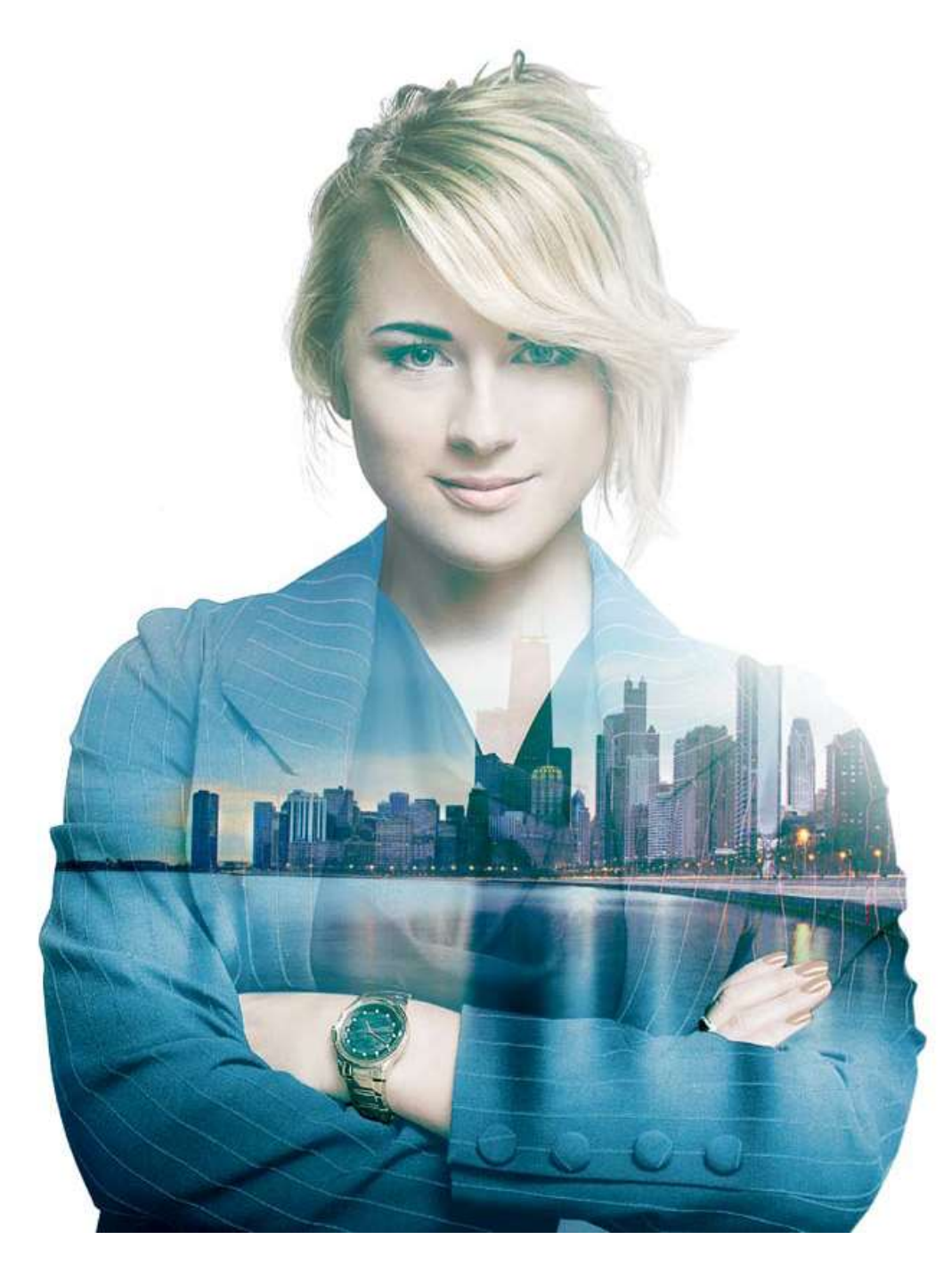

THE WORLD'S SMARTEST BUILDING AUTOMATION SYSTEM

> Manual de Operação Gestão Técnica Centralizada

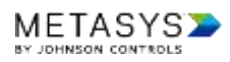

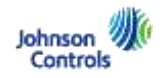

# ÍNDICE

| SOBRE A C  | ONTIMETRA                          |
|------------|------------------------------------|
| GTC – Um s | sistema essencial3                 |
| SOBRE O M  | 1ANUAL                             |
| SISTEMA DE | E GESTÃO TÉCNICA (GTC)5            |
| •          | Conceito do sistema5               |
| •          | Acesso                             |
| •          | Estrutura do Interface             |
| •          | Página 1: Graphics (Gráfico)10     |
| •          | Página 2: Schedule (Horários)11    |
| •          | Pesquisar (Search)13               |
| COMANDO    | S14                                |
| ALARMES    |                                    |
| •          | Alarm Manager15                    |
| •          | Alarm Monitor                      |
| TREND's    |                                    |
| •          | Registo de evolução de grandezas18 |
| CONTACTC   | 9S19                               |

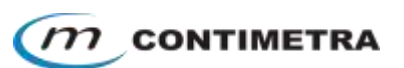

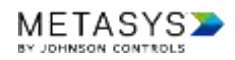

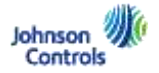

# SOBRE A CONTIMETRA

A CONTIMETRA é uma empresa portuguesa fundada no início de 1964 pelo seu atual presidente A. J. Gama Caldas de forma a dar resposta à crescente procura de soluções técnicas de qualidade nas áreas de edifícios inteligentes e sistemas de controlo, instrumentação industrial e venda de componentes de ar condicionado tanto nas áreas de difusão e hidráulica.

A Contimetra em parceria com a Johnson Controls e em estreita colaboração com os gabinetes de projeto e donos de obra tem contribuído, desde a década de 70 até aos nossos dias, para a implementação de inúmeros sistemas de GTC (mais de 1500). O segredo da nossa longa história de sucesso, confirmada nas inúmeras obras realizadas, reside na transmissão do *know-how* através das gerações, em paralelo com a atualização técnica permanente que a evolução tecnológica nos tem proporcionado e que temos sabido transmitir aos nossos clientes em cada obra que realizamos.

# GTC – Um sistema essencial

O potencial de poupança num edifício tem início, sem dúvida, na excelência do projeto de arquitetura e inerentes projetos das especialidades, em estreita sintonia com o investidor preocupado, não só com o conforto dos seus ocupantes, mas também com a sustentabilidade energética do mesmo. A opção por estratégias corretas em todas as áreas técnicas do edifício, em especial nas de AVAC e eletricidade (grandes consumidores de energia), devidamente planificadas e coordenadas, a par da correta seleção de equipamentos, convenientemente dimensionados, são essenciais para poder atingir esses objetivos. O sistema de Gestão Técnica Centralizada, vulgarmente conhecida pelo acrónimo GTC é, sem dúvida, o instrumento que permite, ao longo dos muitos anos de vida expectável do edifício, estabelecer, adaptar e readaptar, estratégias operacionais, monitorizar todos os sistemas e órgãos vitais do edifício e ajudar efetivamente o seu gestor técnico na condução diária de modo a satisfazer, com eficiência, as suas reais necessidades.

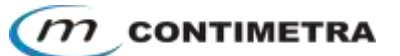

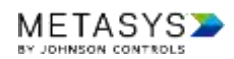

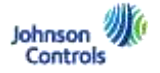

## SOBRE O MANUAL

Este documento descreve a estrutura, funcionalidades e operação do *software* de supervisão e controlo METASYS USER INTERFACE de forma simples e direta, auxiliando assim os seus utilizadores na exploração do sistema com o esclarecimento de quaisquer dúvidas de operação.

Aqui encontrará toda a informação que necessita para navegar e operar o seu novo sistema de supervisão e gestão técnica, assim como a explicação de como funciona cada tipo de equipamentos e sistemas nos limites da intervenção da Contimetra neste edifício.

Sucintamente será instalado um posto de supervisão que funcionará como ponto central de acesso *web e como* concentração de informação e históricos da sua instalação. Este interface que lhe permitirá controlar, visualizar e monitorizar todo e qualquer tipo de equipamento técnico, desde que interligado na rede de gestão técnica, sem necessitar de se deslocar aos locais para perceber o que está, de facto, a acontecer.

A aplicação contém uma página principal de apresentação onde constam as informações gerais da instalação mais relevantes e está dividida por espaços (quartos, gabinetes, salas, laboratórios, etc.) e respetivos equipamentos (Chillers, Unidades de Tratamento de Ar, Ventiladores, Ventiloconvectores, UPS, Quadros elétricos, etc.).

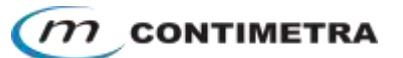

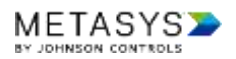

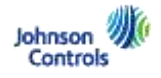

## SISTEMA DE GESTÃO TÉCNICA (GTC)

#### Conceito do sistema

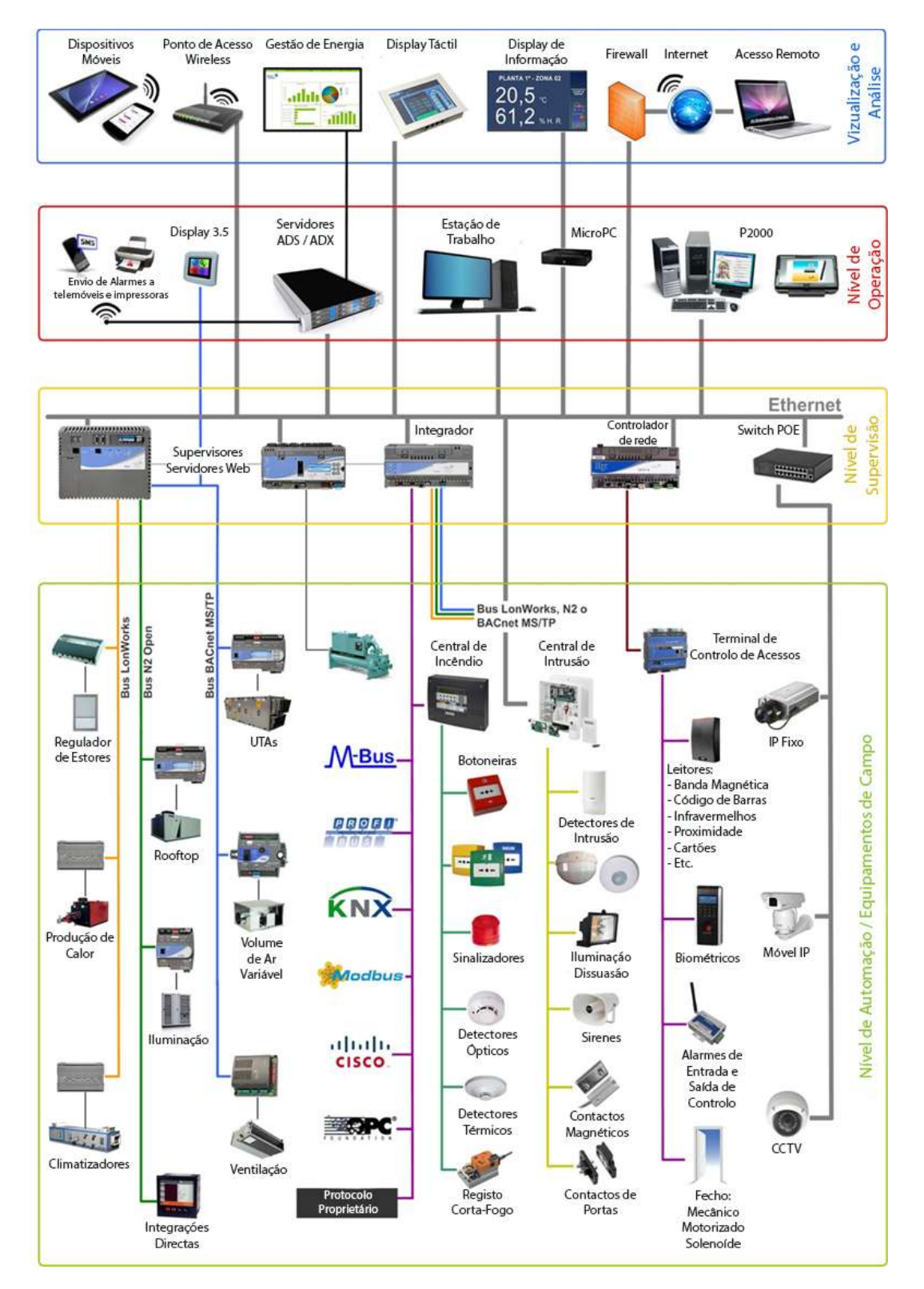

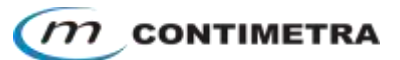

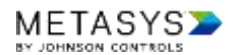

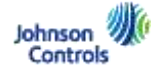

#### Acesso

Através de um comum *web-browser* com um *"link"* (<u>https:localhost/UI</u>) fornecido pelo nosso técnico em obra, poderá aceder ao sistema de gestão técnica do seu edifício e às respetivas funcionalidades. Apenas é necessário preencher os campos de *"username"* e *"password"* correspondente à sua conta de acesso (imagem 1).

| Isemane   Isemane   Password   Log In  Ethnson |                     |                                              |  |
|------------------------------------------------|---------------------|----------------------------------------------|--|
| Log In                                         | <b>▶</b> ME         | TASYS                                        |  |
| Password<br>Log In<br>Johnson                  | Lusername           |                                              |  |
| Log in<br>Johnson<br>Controls, Inc. 2013-2019  | Password            |                                              |  |
|                                                | Johnson<br>Controls | Log in<br>© Johnson Controls, Inc. 2013-2019 |  |

Imagem 1- Início de Sessão.

Por motivos de segurança é obrigatório nos sistemas Johnson Controls a introdução de letras maisculas, minusculas, números e caracteres especiais na sua senha de acesso. Dependo do seu nível de acesso, definido pelo administrador, poderá visualizar apenas algumas áreas do edifício ou determinadas funções podem estar desativadas.

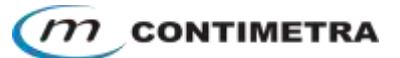

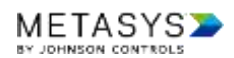

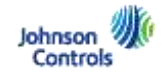

### Estrutura do Interface

|              | E                                                                                                    | 1 |
|--------------|----------------------------------------------------------------------------------------------------|---|
| Capacities . | [month]                                                                                                    |   |
| Greene       | atous W                                                                                                    | 2 |
| 4641         | ingal Provi                                                                                                    |   |
| (Net)        |                                                                                                    |   |
| rest:        |                                                                                                    |   |
| Peus Tiloneo |                                                                                                    |   |
|              |                                                                                                    |   |
|              | *************                                                                                                    |   |
|              |                                                                                                    |   |
|              |                                                                                                    |   |
|              |                                                                                                    | + |
| METASYS      | Image: second second | 1 |

Imagem 2 - Estrutura do Metasys User Interface

A estrutura do sistema (imagem 2) é composta por múltiplos dashboard's e widget's que permitem ao operador ter acesso a todas as variáveis em modo gráfico, texto, resumos de alarmes, avisos, valores forçados (override), foras-de-linha (offline), horários (schedule), registo de evolução de grandezas (trend), criando assim uma perceção geral e particular de todos os sistemas. A navegação é intuitiva e bastante simples, bastando selecionar o espaço correspondente que quer visualizar.

O painel de navegação está destacado a <u>vermelho</u> onde poderá selecionar cada espaço da sua instalação. Este será dinâmico, variando as informações de acordo com espaço selecionado (Ex. selecionando o piso 1, apenas vão aparecer espaços referentes a esse piso). O painel de navegação irá acompanhá-lo durante todo o acesso ao sistema, a menos que o colapse acionando o botão.

O grafismo está destacado a <u>verde</u> onde poderá visualizar todos os dados referentes ao espaço selecionado no painel de navegação. Neste poderá realizar operações de comando, ajuste de set-point, forçar valores (override), navegar para outras áreas do edifício, visualizar registos de evolução de grandezas (trend), etc. Este será dinâmico, variando sempre o grafismo associado ao espaço selecionado (Ex. selecionando 0 menu AVAC, apenas verá o gráfico correspondente ao AVAC).

A área destacada a <u>laranja</u>, irá acompanhá-lo durante toda a navegação do sistema, onde poderá realizar como navegar para a página de alarmes, personalizar *trend*'s, pesquisar por equipamentos ou espaços, sair do sistema, etc.

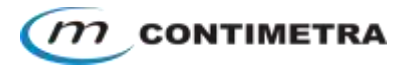

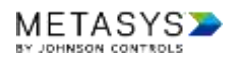

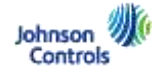

Cada espaço selecionado no painel de navegação dispõe normalmente de <u>3 diferentes</u> páginas que se complementam de forma a reunir toda a informação necessária ao utilizador deste sistema. Estes são um essencial apoio ao comando da instalação pois demonstram a relação entre equipamentos e os espaços, executando uma rápida análise em caso de eventuais alarmes da instalação

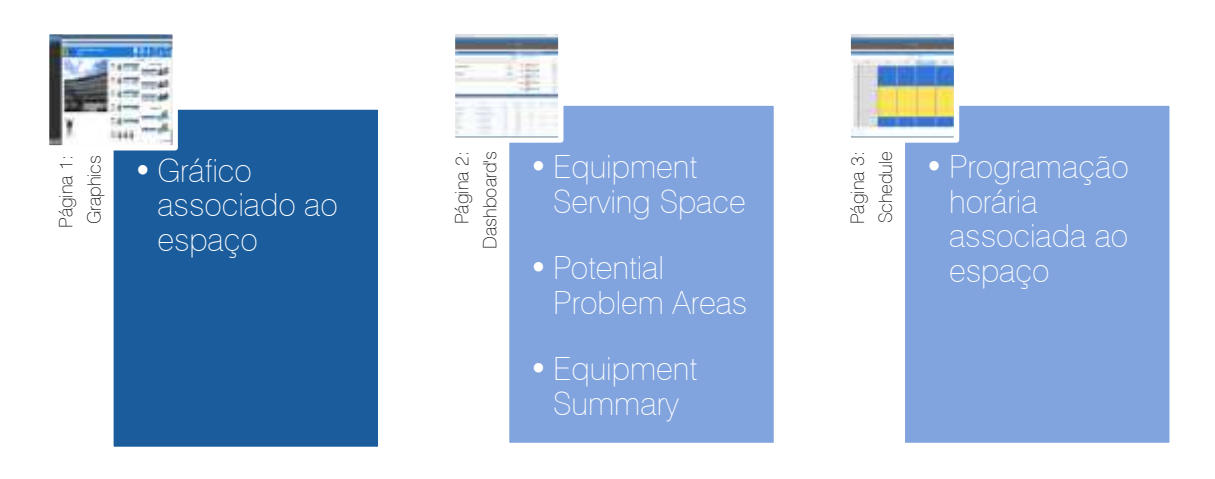

Em todo o sistema existirá uma relação, essencial para a manutenção e exploração diária da sua instalação, entre os espaços (gabinetes, quartos, pisos, salas, etc.) e equipamentos (Produção de água fria/ quente, unidades de tratamento de ar, Ventiloconvectores, etc.)

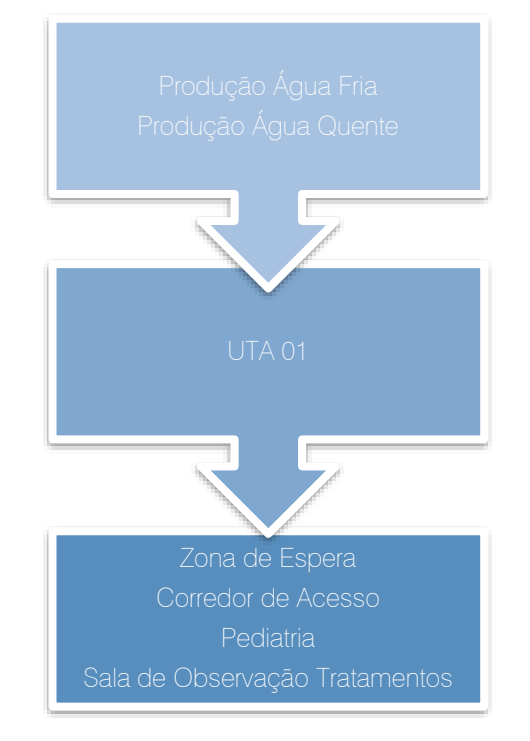

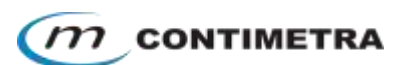

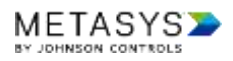

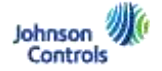

Independentemente da navegação no sistema Metasys UI, existem botões com ações comuns que poderá encontrar um todos os widget's e dashboard's. Estes encontram-se descritos na seguinte tabela:

| Ícone    | Função                                                                                                    |
|----------|----------------------------------------------------------------------------------------------------|
| + 🛃      | Adiciona informações a um trend personalizado pelo operador.                                                                                      |
| <b>A</b> | Demonstra se existe algum alarme não reconhecido pelo operador e abre o<br>"Alarm Manager" (página de alarmes).                                   |
| 2        | Permite o acesso ao "advanced search", termos e condições, "log out" do sistema, visualizar os códigos de cores do interface e manual do sistema. |
| ď        | Pesquisa em texto, introduzido pelo operador, todas as máquinas e espaços do edifício.                                                            |
| Ш        | Colapsar ou abrir o painel de navegação.                                                                                                    |
| 2 8      | Expandir/ reduzir o dashboard correspondente.                                                                                                    |
| *        | Descarregar dados visualizados nesse dashboard ou relatório para ficheiro em formato pdf ou csv (excel comma separated values).                   |
| ۰.       | Selecionar mais opções complementares.                                                                                                    |

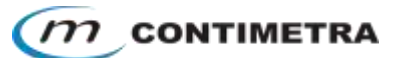

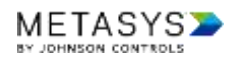

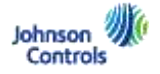

## Página 1: Graphics (Gráfico)

Após o início de sessão, aparecerá o gráfico Inicial, a partir do qual é possível ter uma noção de todos os sistemas e componentes essenciais ao seu edifício. Bastará um clique para navegar diretamente para o grafismo e dados associados que complementem a informação geral apresentada. Esta área central do interface será dinâmica, variando sempre em função do espaço selecionado no painel de navegação.

Visualmente qualquer utilizador do sistema METASYS UI poderá verificar rapidamente se existem parâmetros fora do normal através de um código de cores (imagem 4) acessível em qualquer ponto para confirmação.

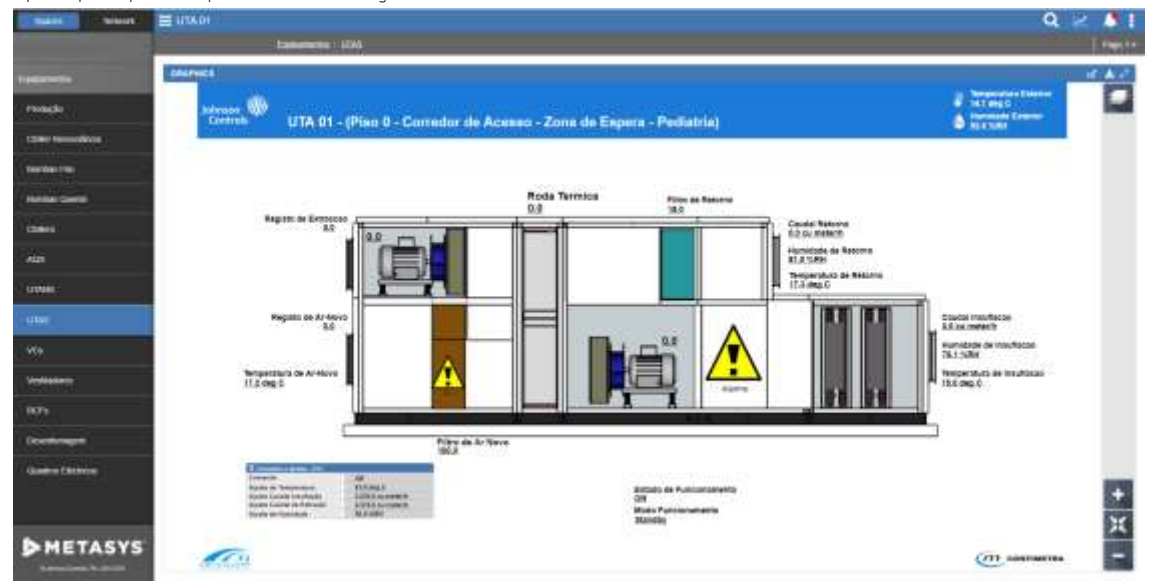

Imagem 3 - Gráfico Inicial

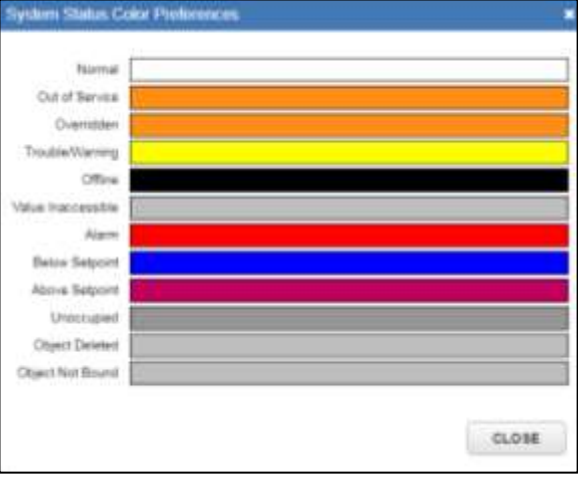

#### Imagem 4 - Color Preferences

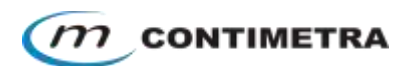

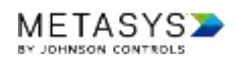

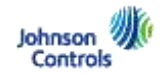

## Página 2: Schedule (Horários)

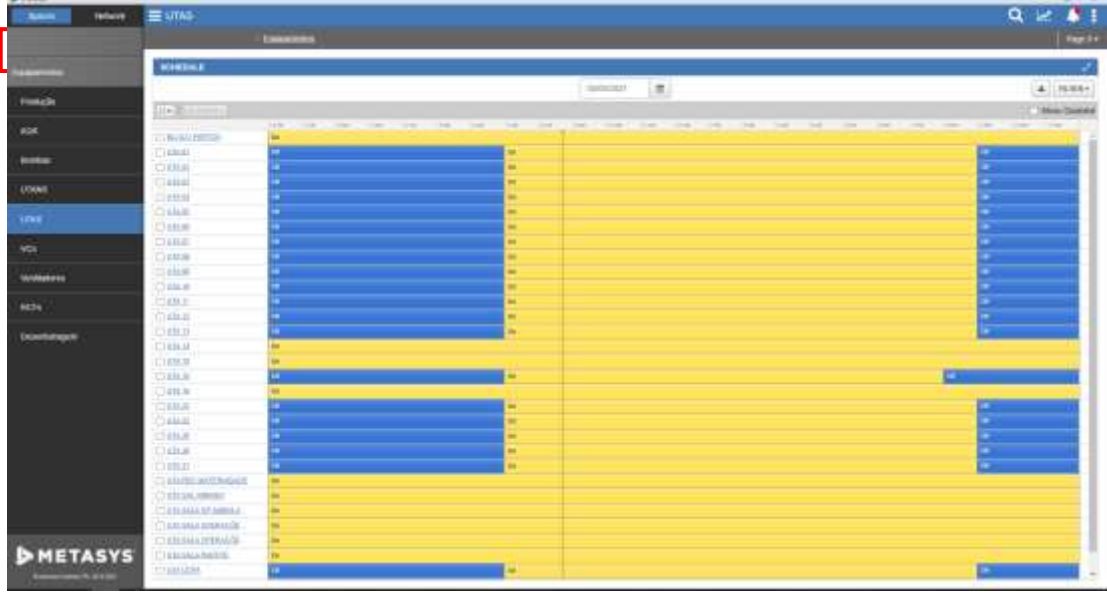

#### Imagem 5 - Horários

A página de horários demonstra os horários que intervêm nos espaços selecionados, onde os utilizadores do sistema podem visualizar, editar, permitir ou inibir os mesmos. Poderá consultar a totalidade dos horários programados na sua instalação selecionando o nome do seu edifício (primeiro nome no painel de navegação a <u>vermelho</u> na <u>imagem 5</u>), por área de intervenção (Ex. AVAC ou Eletricidade), ou mesmo no espaço selecionado (Ex. Quarto, Sala, Laboratório, etc.).

Cada horário demonstra quais os espaços e equipamentos que serão afetados pelas suas ações calendarizando no futuro como se deverá comportar o edifício.

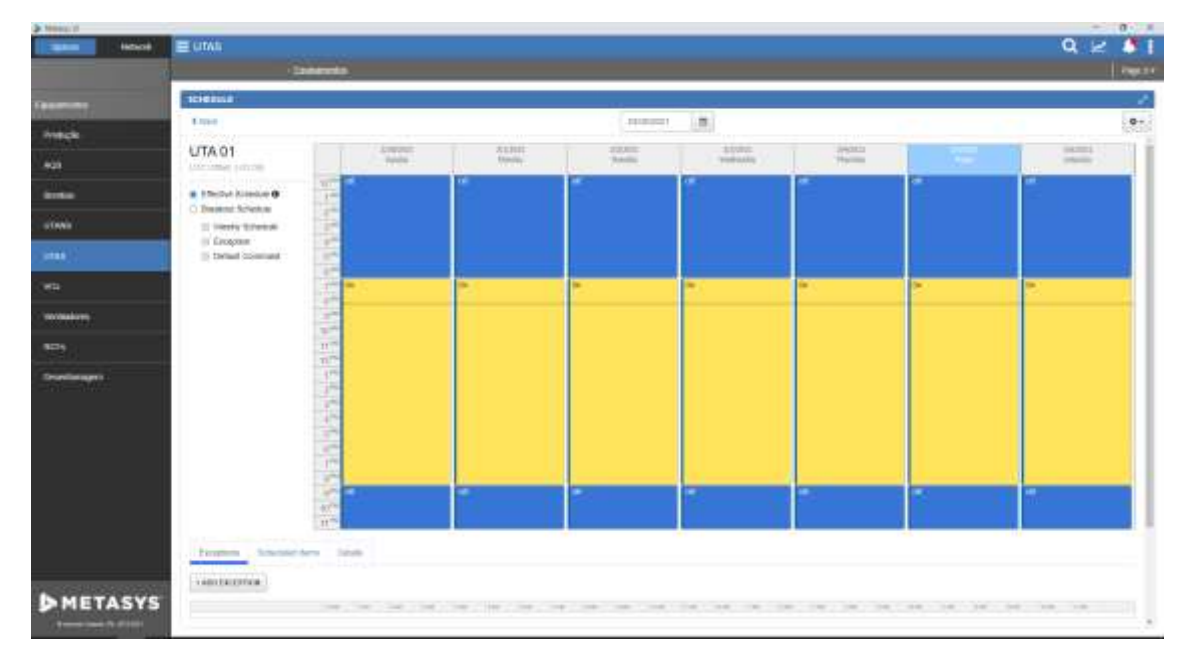

Imagem 6 - Espaços e equipamentos afetados num horário

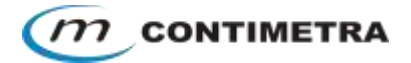

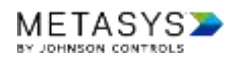

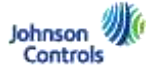

A alteração de horários na instalação é essencial para adaptar a sua instalação às necessidades dos seus ocupantes. Embora intuitivo, caso pretenda alterar um horário, por favor cumpra os seguintes passos:

1. Selecionar o horário que pretende clicando no respetivo nome

| Alen Anot   | E 107A5       |              | Q 🛩 🚺         |
|-------------|---------------|--------------|---------------|
|             | - Constanting |              | Page 1-       |
| Takenna .   | NO-EDILE      |              |               |
| - Anna -    |               | Desizant (m) | A [] H.M.K.F. |
| Margare / A |               |              | Aben Iname    |
| 48          | Calendrette   |              |               |
| Partie      | Oute          |              | -             |

2. Selecionar "Adjust Weekly Schedule"

| Same Internet     | = U748             |    |         |      |         |            |         |     | Q 12 1       |  |  |
|-------------------|--------------------|----|---------|------|---------|------------|---------|-----|--------------|--|--|
|                   | Unamente           |    |         |      |         |            |         |     |              |  |  |
| Talasantin        | EVERAL CONTRACTOR  |    |         |      |         |            |         |     |              |  |  |
| mmah              | 6.520              |    | G.+     |      |         |            |         |     |              |  |  |
|                   | UTA 01             |    | Later . | 1440 | Turner, | Partners 1 | States. | 1.1 | Ender Scheim |  |  |
| -                 | · Deter binster 0  | 10 |         |      |         | 1          |         |     |              |  |  |
| - steel           | C Name Scattle     |    |         |      |         |            |         |     |              |  |  |
|                   | 1: Infant Carneses |    |         |      |         |            |         |     |              |  |  |
| - 19 <del>1</del> |                    | 1  | 1       | 10   | *       |            | 1       | 1   | ·            |  |  |

 Ajustar, acrescentar ou eliminar as ordens de ligar e desligar em função do que pretende, diariamente, validando estas alterações clicando no botão NEXT e de seguida em FINISH.

| EV         | ENTS    |      |               | FR | EVE | W.        | CONFI | CONFIRMATION |            |   |  |
|------------|---------|------|---------------|----|-----|-----------|-------|--------------|------------|---|--|
|            | 0       |      |               |    | •   | _         |       |              | 9          |   |  |
| ante a     |         |      | (100 (100 (10 | -  |     | No. 11.04 | 10.04 |              | e i gree i | - |  |
| Nome       |         | 1    | CHE .         |    |     |           |       |              | 100        |   |  |
| Tuesday    |         | 1    | 181           |    |     | *         |       |              | 100        |   |  |
| Octoritie  |         | 1    | -             | _  |     | *         |       |              | 100        |   |  |
| Thridis    |         | 1    | 1             |    |     |           |       |              |            |   |  |
| Colleg     |         | 1    |               | 0  |     |           | *     |              | -          |   |  |
|            |         | 15   |               |    |     |           |       |              | The l      |   |  |
| Veeloy Eve | 125 - 1 | Aond | Ray ADD EVEN  | 1  | 12  |           | 00    |              |            |   |  |
| tart       |         |      | Stop          |    |     |           |       |              |            |   |  |
| 12.00 AM   | 0       | 10   | 8:00 AM       |    | 0   |           | ~     |              | 1.5        | - |  |
| 8:00 AM    | .0      | -    | 8.00 PM       | 1  |     |           |       |              | 1.35       | 0 |  |
| 8:00 PM    | 0       | -    | 12.00 AM      | 0  |     | or        |       |              | . *        | 1 |  |
|            |         |      |               |    |     |           |       |              |            |   |  |

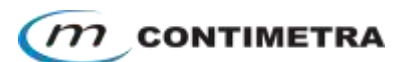

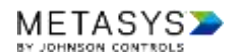

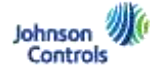

## Pesquisar (Search)

A função *search* permite uma rápida pesquisa de equipamentos  $\times$  e espaços  $\square$ . Com sugestões de pesquisa e relação de equipamentos e espaços. É também demonstrado uma informação de cada equipamento de forma sumária para que rapidamente consulte que equipamento está a trabalhar ou em avaria.

| Child and               | E Sent                                                                                                    | ۵ 🖂 📣               |
|-------------------------|----------------------------------------------------------------------------------------------------|---------------------|
|                         | #Theorem 1                                                                                                    | ALL BOURSENT SPACE  |
| tanimi .                | X (19) 1<br>Berne Species (1) H. Zen in Faster-American Terminen, 1) (7 - Overlap in Joseph H. 1) (8). The in Faster in Terminen Point in 1) H. San in Conversion Point in<br>Children (19) 1                                                                                                    | Crewlater<br>Auto   |
| contra<br>Inati<br>Mast | X Committee Standard (U.S.). On matter in Annual XII (1): - Converting Annual Constant Converting Converting Convertin    | Carnamii<br>Aan     |
|                         | X 10.1                                                                                                    | Consider            |
| ne Inee                 | X with the<br>Investigational (1211). Construction Investor (1212). Statistics from the Nets, 1214). Statistics from Man, 12143.                                                                                                    | Consume             |
|                         | X 200.0<br>Strend Davids (1154 - Connect in Access (II, 1439 - Davids for Access (II, 1439 - Dec) (Res (II, 1531 - Sec on Equility Formers, 1503 - Sec on Access (II, 1439 - Sec on Equility Formers, 1503 - Sec on Access (II, 1439 - Sec on Equility Formers, 1503 - Sec on Access (II, 1439 - Sec on Equility Formers, 1503 - Sec on Access (II, 1439 - Sec on Equility Formers, 1503 - Sec on Access (II, 1439 - Sec on Equility Formers, 1503 - Sec on Access (II, 1439 - Sec on Equility Formers, 1503 - Sec on Access (II, 1439 - Sec on Equility Formers, 1503 - Sec on Access (II, 1439 - Sec on Equility Formers, 1503 - Sec on Access (II, 1439 - Sec on Equility Formers, 1503 - Sec on Equility Formers, 1503 - Sec on Access (II, 1439 - Sec on Equility Formers, 1503 - Sec on Equility Formers, 1503 - Sec on  | Cathleen<br>Arte    |
|                         | LONG     MANDA DATA DATA DATA DATA DATA DATA DATA                                                                                                    | Completion<br>Autor |
|                         | K 201     Bowersen for America Consider Presents (128): Call: Downlands (128): Call: Downlands (128): Call: Downlands (128): Call: Downlands (128): Call: Downlands (128): Call: Downlands (128): Call: Call:      | Constantin<br>Auto  |
|                         | X (20.0)<br>Micro Ranko U.D.R. upper U.S.H. Jone on Speed Consultar Paperson. 3.1.H. Conversion Avanual 51 U.S.H. Desversion Classification on Consultant St. 2010. Statusen for Consultant St. 2010. Statusen for | Conclusion<br>date  |
|                         | X 1952<br>and reaction of the final in April and the second of the first Association from the second second second second                                                                                                    | Comment<br>Auto     |
|                         | X (1963)<br>Server, Special 1 838, thesier Derectings, (1983)                                                                                                    | Cershater<br>Avte   |
|                         | X 10.1<br>anne taking 11.0 Jan to kaledo pensi 11.0 Jan to kaledo pensis 1940                                                                                                    | Calulater           |
| METASYS                 | X (NU                                                                                                    | Curvane .           |

#### Imagem 7 - Pesquisa de equipamentos

| Name Incode                                                    | E dentit                                                                                                    | Q 🛩 💐 İ            |
|----------------------------------------------------------------|----------------------------------------------------------------------------------------------------|--------------------|
|                                                                | 12 Perula:                                                                                                    | ALL REAFMENT PAGES |
| -                                                              | C stati to a function de la companya de la companya de<br>Companya de la companya de la companya de la companya de la companya de la companya de la companya de la companya de la companya de la companya de la companya de la companya de la companya de la companya de la companya de la companya d |                    |
| Branklaugery                                                   | C 1422. Jun 2004                                                                                                    |                    |
| 910.0                                                          | Excellence (Preps)                                                                                                    |                    |
| 0.105-00                                                       | Laster, (Pec)                                                                                                    |                    |
| 0.104-35704                                                    | ED ALCOLUS<br>LOSSON (Paulo                                                                                                    |                    |
| IX 101 - Demonstration                                         | C 4201.0                                                                                                    |                    |
| 0.108 - Committee de                                           | Estimation (Real)                                                                                                    |                    |
| 9201 Descriptions                                              | Construction of the set of the set of t        |                    |
| 8317 - Jane 1946 -                                             |                                                                                                    |                    |
| 9.2,05-16 Yese                                                 | Control (Place)                                                                                                    |                    |
| 9304-W                                                         | Ender (Webs                                                                                                    |                    |
| asim-mise                                                      | Contract - Contract -    |                    |
| 0.00-0                                                         | Constant and the second second s                                                                                                    |                    |
| 9207-Constants<br>Access (1                                    |                                                                                                    |                    |
| 0.200 - Davis de Capacité<br>Michael de Capacité<br>Production |                                                                                                    |                    |

Imagem 8 - Exemplo de pesquisa de espaços

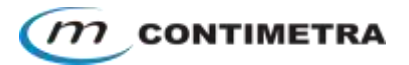

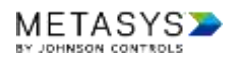

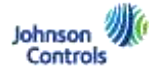

# COMANDOS

O utilizador do sistema terá a possibilidade de fazer ajustes e realizar ou forçar comandos, digitais ou analógicos (mediante o seu nível de acesso).

Existem <u>3 tipos de ações</u> básicas que descrevemos abaixo:

### Adjust

Alteração normal de *setpoints* de controlo de temperatura, humidade, pressão, ordens de comando liga/ desliga, etc.

| On                          |
|-----------------------------|
|                             |
|                             |
|                             |
|                             |
| Character(s) Remaining: 255 |
|                             |
|                             |
|                             |
|                             |
|                             |

Imagem 9 - Comando Ajuste

### Override

Força valores analógicos (Ex: válvulas, variadores, registos) e comandos digitais (Ex: On/Off, Open/Close) sobrepondo-se ao algoritmo de programação e a programas horários (com possibilidade de forçar temporariamente o valor durante um período de tempo selecionável repondo a situação automaticamente).

| Commanding                                | *                           |
|-------------------------------------------|-----------------------------|
| COMANDO                                   | Normal<br>On                |
| GTC-QGT-COB/FCB Local Application.BC1-COM |                             |
| Command                                   |                             |
| Override •                                |                             |
| Value                                     |                             |
| On •                                      |                             |
| Please select                             |                             |
| hr 0 min                                  |                             |
| * Never                                   |                             |
| Add Annotation                            | Character(k) Remaining: 255 |
|                                           |                             |
|                                           | CANCEL SAVE                 |

Imagem 10 - Comando Override

#### Release

Liberta os valores anteriormente forçados (*override*) para estarem automaticamente geridos pelo sistema, quer seja em termos de controlo como por horário da instalação.

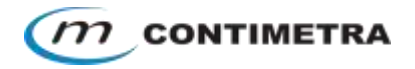

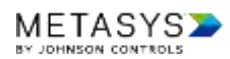

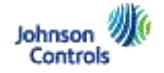

## ALARMES

### Alarm Manager

Esta janela informa sobre a ocorrência de alarmes em tempo real. Quando um alarme na instalação é despoletado e ainda não foi reconhecido pelos utilizadores do sistema, é sempre

facilmente visível através do ícone 🤽

Permite que todos os operadores do sistema visualizem e tomem ações adequadas aos alarmes registados pelo METASYS. Apresenta numa lista todas as ocorrências de alarme da instalação (destacado a <u>vermelho</u>), priorizando os mais importantes (destacado a <u>verde</u>), criando um histórico de ocorrências por cada evento, filtrando por espaço, equipamento, nível de prioridade, espaço de tempo, área do edifício (AVAC, Eletricidade, etc.).

É também representado um símbolo sumarizando todos os alarmes reconhecidos e não reconhecidos da instalação, destacado a <u>laranja</u>. Poderá ser configurado um aviso sonoro, bem como o envio de um correio eletrónico para um ou mais endereços, com o(s) alarme(s) mais importantes da instalação, evitando uma consulta obrigatória ao sistema de forma sistemática.

|         |    | Metiv        | all.   | ≡ HUDKZ    |            |                 |              |         |                        |      |                          |        | Q       |           |           |
|---------|----|--------------|--------|------------|------------|-----------------|--------------|---------|------------------------|------|--------------------------|--------|---------|-----------|-----------|
|         | AL |              | 100    |            |            |                 |              |         |                        |      |                          | -      |         | -0-       | 1         |
| H.881   | Ľ  | ViewingBit   | l dere |            |            |                 |              |         |                        |      | A-                       | ALARMS | UNINARY |           |           |
| Hatter  |    | actual de la | 11.70  | 0.)        |            |                 |              |         |                        |      |                          |        | -       | -         |           |
| 4.000   |    | euros.       | -      | HARMIT     | 1979       | Theory & way of | CONTRACT     | -       | MACE                   | i.   | women -                  |        |         |           |           |
| 98,2500 | *  | ٠            |        | 108        | CNL INF    |                 |              | aates   |                        | 1183 | 06/26/2019 10:01         |        | 6       | 1         |           |
| 16,000  | 8  | 0            |        | 20         | ALABM      | ALANN           | 14.4 108.89  | ACAMME  | HUTOR - GLIBHICA (     | *    | 08/25/2018 10:37<br>AM   |        | 1000 1  | ACCESS OF |           |
|         | *  | 0            |        | 8          | ALAM       | AL, AMM         | 84LA 302.89  | ALARME  | HLDD - BERALLINGHS     | 9    | 18178-2019 10-35<br>AN   |        |         | -         |           |
|         | -  | 0            |        | 75         | ALAMM      | ALARIS          | BALA DIA MET | AL ARME | HUDDE -<br>ANNALYTICAL | *    | 08/18/12/19 10:35<br>249 | - 0    | 61      | 0         | <         |
| 1.00    |    | 0            |        | 20         | ALKRM      | ALARSE          | 8ALA 378-891 | ALAMME  | HERDE -                |      | 06/26/2018 10:35<br>AM   |        | -       |           |           |
| 14,2512 | 8  | 0            |        | <u>190</u> | ALARM      | AL,008          | BALA 326 812 | ALAMME  | HUDDE -<br>ANALYTICAL  | ξ.   | 10-29-2019 10-35<br>AM   |        |         |           |           |
| 40.20   |    | 0            |        | 70         | ALAND      | AL, ARISE       | 84LA 314 833 | ALARME  | HUDDA I<br>ANALYTICAL  | τ.   | 08:18:1019-10:38<br>AM   |        |         |           |           |
| 10210   | 1  | 0            |        | **         | UNRELINGUE | HORMAL          | αυ           | ALARMS. | CLOIP CONTROL          | •    | 08/28/22/18 10:31<br>AM  |        |         |           |           |
| 1000    | -  | 0            |        | 20         | UNITELABLE | NORMAL.         | 001,4        | ALAIME  | CLOSE CONTROL.         | 7    | 08/28/2019 10:31<br>AN   | 0      | 45      | 16        | 0         |
| (D)     | 8  | 0            |        | 90)        | SAMELAASLE | HORMAL          | 664,9        | ALA/INE | CLOSE CONTROL          | 8    | 08/28/2019 10:31<br>AM   | 0.6    | Prio    | rity      | 1 A LEVEL |
|         | 88 | 0            |        | 10         | UNRELIVED  | MORMAL          | 60 (JI       | ALARME  | CLOSE CONTROL.         | x.   | 04/18/2019 10:31         |        |         |           | ]         |

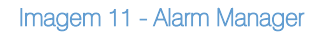

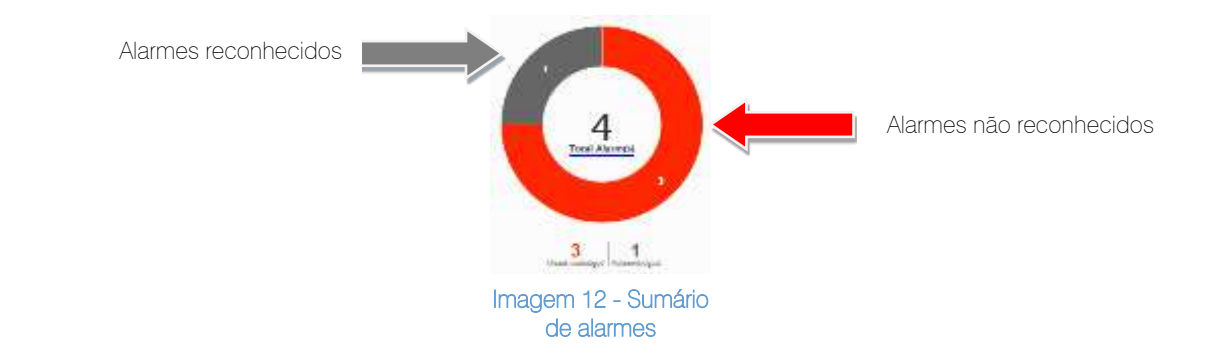

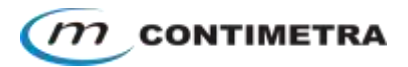

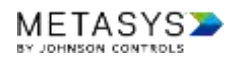

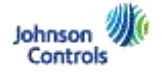

Ao selecionar um alarme específico, um novo painel lateral irá surgir com informações complementares ao sistema (destacado <u>vermelho</u>):

- Data e hora da ocorrência
- Equipamento e espaço afetado
- Descrição do alarme
- Prioridade de alarme
- Nota (Annotation)
  - Em todos os alarmes, alterações de set-point, overrides, comandos, fora de serviço, etc. poderá ser criada uma nota justificativa para determinada ação do utilizador ou ocorrência.
- Reconhecimento ou eliminar alarme ("Acknowledge" e "Discard")
- Estado atual da informação (Currently)
- Ocorrências anteriores (com data e hora)

| • ap   | -  | - manual -       | ≡ 00000- | liegoscattores | P.             |                |        |                             |    |                           | (                                       | Q = 44                        |
|--------|----|------------------|----------|----------------|----------------|----------------|--------|-----------------------------|----|---------------------------|-----------------------------------------|-------------------------------|
|        |    | ANN MANAGER      |          |                |                |                |        |                             |    |                           |                                         |                               |
|        | E  | through a street |          |                |                |                |        |                             |    | 4*                        | Detaile                                 | Berried Bp                    |
|        | 1  |                  | 8        |                |                |                |        |                             |    |                           | 1                                       | *                             |
|        | 1  | -                | 1000011  | 1118           | 10000001000.00 | INTER C        | 100    | 9903                        | 1  | 0000004 +                 | Poorty                                  | 70                            |
|        | 1  | +                | 104      | Dist. Aut.     |                |                | 00T/RD |                             |    | 19120-2019-10-01<br>200   | Novi<br>Response                        | BALA 10-HD                    |
|        |    | 9                |          | -              |                | -              | ****   | -                           | ł. | -                         | Space.<br>Normal Date:                  | Hotel Colored                 |
| 1912   | -  | 0                |          | HLARM          | AL, MIDE       | \$44,4 300-015 | ALABAS | 18,000 -<br>8875554762088   | 1  | amaterin to at            | Alert Date:                             | Alarm MORE:                   |
|        | 1  | 0                | *        | ALARM          | AL, 4488       | 346.4 3044823  | ALAMME | HUNDH -<br>ANNALYTICHL      | 1  | 00351011012.00            | Doorred.                                | Aleren<br>SR/25/2019 10:57 AM |
|        | 1  | 0                |          | ALARM          | ALARS          | SALA ISHRUT    | ALAMME | HUERI<br>ANALITTESL         | 1  | 10000000010.00<br>346     | Campop                                  | Declarali                     |
|        | -  | 0                | 70       | NUMER          | ALMOR          | 846.8.109-010  | ALADME | HAUSSA -<br>ANAA JITTISI AL | 1  | 10/20/04/14 15:39<br>440  | Managa Terc                             | HU185 - Regulator de          |
| Laters |    | 0                |          | ALARN          | 14.458         | AM, # 304/010  | ALADME | HUDDEL .<br>ANNALYTYEML     | ,  | 1803409191538<br>AM       | Anna anna anna anna anna anna anna anna | Acoustations                  |
| HAR    | 1  | 0                | *        | UNRELIGENT     | HORMAN,        | HQ.            | ALAOMS | 0.046 0047806               | •  | 100.0512010 10-01<br>1000 | "S decumences                           | will be affected (3           |
|        | -  | 0                |          | UNADLARCE      | NORMAL.        | 001,4          | ALMONE | OLD ME DOM THOM             | £  | 19/05/0019 10:01<br>altr  | ACKNOWLED                               | Discard                       |
| 5      | 1  | 0                |          | UMBLABLE       | HOMMAL.        | der "r         | ALAMME | CLOBE DONTHON               | 1  | 1002002010 15:01<br>305   | CURRENTLY                               |                               |
|        | 10 | 0                |          | LAMILABLE      | HORMAL.        | 601,8          | ALMANE | CLOSE COATROL               |    | 10/20/2019 10:21<br>200   | a Apre                                  | i i i                         |

Imagem 13- Seleção de um alarme

Ao selecionar um o separador "Served By" (destacado <u>verde</u>), irá perceber a relação entre equipamentos, demonstrado pela ligação de todas as máquinas entre si (Ex. Hotte em alarme, poderá ser por algum problema associado ao ventilador de extração). -

|        | -   | ten     |        | ≣ H.D03  | - Dependent | 6                   |               |          |                        |     |                          | Q           | 2.44                    |
|--------|-----|---------|--------|----------|-------------|---------------------|---------------|----------|------------------------|-----|--------------------------|-------------|-------------------------|
|        | *   |         | -      |          |             |                     |               |          |                        |     |                          |             |                         |
|        | E   | Trening | il ann |          |             |                     |               |          |                        |     | 4-                       | Debits      | -bernel By              |
|        |     |         | 1.10   | R 1      |             |                     |               |          |                        |     |                          |             | ×                       |
|        | í.  | 1014    | -      | Instant. | 7999        | Transaction and Art | cuirierer     | - Line   | eters .                | 47  | latinas +                | INLA THE RD | 10                      |
|        | 4   | 0       | ٠      | ίn.      | 41,479      | ALADE               | 663_4         | ALAANSE  | CLOSE CONTROL          |     | 103630-10-11<br>AB       |             | The De Laurender) Dates |
|        | 44  | +       |        | -        | DALME       |                     |               | 501/16   |                        | 100 | 10/33/37/19 15:41<br>440 |             |                         |
| -      | •   | 0       |        | <b>1</b> | ALC: N      | ****                |               | N-FERE   | INTER COMPANY          | •   |                          |             |                         |
|        | 4   | 0       |        | 10       | BLARM       | ALANDR              | 18-181-41     | ALARNE . | HEDES-<br>BETWAATION B | •   | 1635-0717-1635<br>AN     |             |                         |
|        | 14  | 0       |        | -        | BLARM       | ALKER               | SALA (SHARE)  | ALCONG.  | HEDDA -<br>ANALYTICHL  | ¥.  | 10-13-12719-10.00<br>440 |             |                         |
|        | -14 | 0       |        | 14       | PLARM       | ALARM               | \$45.4.23+831 | N.ARM    | HEDDS -<br>ANNEPTICHE  | £., | 10023-0219-10.00<br>446  |             |                         |
| 14,211 | -   | 0       |        | 1        | ALARM       | ALHER               | 1414.004.001  | NAME.    | HEIDH -<br>AANG/TICHL  | £   | 10-25-2010-10.00<br>4M   |             |                         |
| 1999   | -14 | 0       |        | TR.      | ALARS       | ALARR               | SRUA 234-R33  | N.AME    | HEIDH -<br>ANNLITTICHL | •   | 00.0512119 10.00<br>0.00 |             |                         |
|        | -14 | 0       |        | -        | UNRUARIE    | NORMAL.             | 007_8         | NAME.    | CLOSE CONTROL.         |     | HE2512119 10.21          |             |                         |
|        | -   | 0       |        | 11       | UNRELAKE    | INCHINAL.           | 00%_6         | NAME.    | CLOSE CONTROL          |     | 0625221918.01<br>646     |             |                         |
|        | 14  | 0       |        | (M       | UNRELIABLE  | RORMAL              | 001,1         | NAME     | CLOSE CONTROL.         | 1   | HIGSER 18 21             |             |                         |

Imagem 14 - Interação entre equipamentos

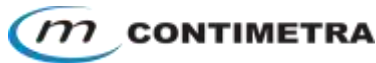

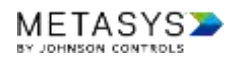

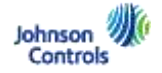

Selecionando o botão FILTER (laranja) poderá filtrar todos os alarmes dispostos no Alarm Manager:

- Prioridade de alarme
- Período de tempo
- Espaço ou equipamento
- Alarme reconhecido ou não reconhecido
- Categoria (AVAC, Eletricidade, etc.)

| C. C. C. C. C. C. C. C. C. C. C. C. C. C |                      | - Separations                                                                                                    |              |                       |                 |                        | ٩           | K 🚺       |
|------------------------------------------|----------------------|----------------------------------------------------------------------------------------------------|--------------|-----------------------|-----------------|------------------------|-------------|-----------|
| nine.                                    | ALARN MANADER        |                                                                                                    |              |                       |                 |                        |             |           |
| 140000                                   | A Viewing61 alarm(s) |                                                                                                    |              |                       |                 | Ar.                    | Details     | Served By |
| Valdae                                   | ALTER -              |                                                                                                    |              |                       |                 |                        |             | ×         |
| HURD                                     | Monty                | Root Date Beat Date NANDDYYYY                                                                                                    | CANCEL APPLY |                       |                 |                        | 34LA 185-R9 | •0 1      |
| Happe                                    | Alarm Type           | Fitter By Space & Explorment                                                                                                    |              |                       |                 |                        |             |           |
| name                                     | Astant               | Plant                                                                                                    |              |                       |                 |                        |             |           |
| Hirses<br>Arcano                         |                      | Dasantar 1998-1<br>Servey (parts): H2113 - Basister 01     Servey (parts): H2113 - Basister 01     Servey (parts): H2114 - Sasister 02 |              |                       |                 | APPLY                  |             |           |
| Hana                                     | ENTER WW PROSETY     | X Dante: Rep I<br>Revet Space() 10014 - Samte                                                                                          | site:        | HAD                   |                 | 009R0 +                | 1           |           |
| 043700                                   | = <b>o</b> • n       | * X Baston Res. /<br>Berne Spool() 15/129-Dealth                                                                                       | ALAAME       | ELOSE CONTROL.        | . 21 - 24<br>Al | 01:01 01:02 00:00<br>4 |             |           |
| Hittis<br>Januari                        | · •                  | A famile Res 2<br>Server Spaces: 442:03 - Ramite                                                                                       | 03/149       |                       | 1983 (M         | 10:01 H10:01           |             |           |
| Hund                                     | • •                  | X Datitic Pice (<br>Deven States): H1225- Sever Name                                                                                   | 1.0000000    | Herma (Quanch)        | 201 (d          | manage to ar           |             |           |
| Feri                                     | • <b>0</b> •         | ALARM ALARM EALA SCORE                                                                                                    | ALARMS.      | HUDD -<br>BRAARATICAU | 1 2             | tatigene no se         |             |           |
| -                                        | " <b>O</b> n         | ALARM ALARM BALA 204 RE1                                                                                                    | ALARME       | ANALYTICAL            | 1 10            | 105,00% 10.25          |             | 1         |
| 100 C                                    | - <b>o</b>           | ALARM ALARM SALA DARSI                                                                                                    | ALARME       | HLUDH-<br>ANALYTICAL  | 1 3             | 25/2018 10:26          |             |           |

Imagem 15 - Filtragem de alarmes

### Alarm Monitor

Visualizável sem qualquer conta de acesso, regista de igual forma todos os alarmes da instalação. Indicado para instalações com acompanhamento 24h ou com um utilizador que meramente visualize alarmes (<u>https://192.157.163.209/Ul/alarms</u>).

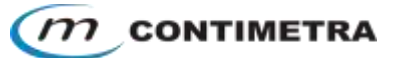

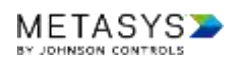

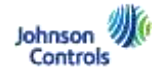

# TREND's

### Registo de evolução de grandezas

Selecionando qualquer informação analógica, inerente ao sistema, deverá surgir uma janela adicional onde, clicando no botão correspondente ao *trend* (a <u>laranja</u>), poderá verificar numa página simples a evolução de uma determinada variável (temperatura, humidade, pressão, etc.).

| Committing                             |              | 17                  |
|----------------------------------------|--------------|---------------------|
| TEMPERATURA EXTERIOR                   | 25           | Normal<br>.9 deg C  |
| GTC:007-COBIFC8.Local Application TEXT |              | -100                |
| Converse                               |              | National Contractor |
| Please when +                          |              |                     |
| Add Amolation                          | Chandroo     | (Homaridig 25       |
|                                        | and solver a | and a state of the  |

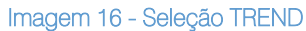

Poderá consultar rapidamente através das opções (a <u>vermelho</u>), o período de tempo de recolha de dados, descarregar a informação para formato PDF ou Excel (a <u>verde</u>) e visualizar dados em linhas ou barras. A <u>laranja</u> verá todas as variáveis possíveis para comparação entre si (num máximo de 10 variáveis em simultâneo).

| Aparts Able                       | a uten 1.1             |                   |           |                   | Q 🖂 🍂 🛶                                                        |
|-----------------------------------|------------------------|-------------------|-----------|-------------------|----------------------------------------------------------------|
|                                   |                        |                   |           |                   | ÷                                                              |
|                                   | A- = 🛃 🛃 🗉             | Updatient 20a ago |           |                   | CLEAR ALL CANCEL APPLY                                         |
| HUICE-Coloreba                    | 281                    |                   |           | Î                 | 1 of 1 points are serected.                                    |
| HUTTH- GARNES AVAILS              | 241                    |                   |           |                   | 2 Temperatura lossifiação areas 1.5<br>Temperatura lossifiação |
|                                   | 10                     |                   |           |                   |                                                                |
| HU100 - Guinine I                 |                        |                   |           | 4                 |                                                                |
| H0107-Galerani                    | ξ.                     |                   |           | Î                 |                                                                |
| HUIGE-Palatensi ( -<br>Palatone ( | (#)                    |                   |           |                   |                                                                |
| HUIDE Patalania 2                 | (4)                    |                   |           |                   |                                                                |
| HUHG-Pointing                     |                        |                   |           | 65                |                                                                |
|                                   | 00+27-002010 12-00-A04 |                   |           | 86,9512010 14 U.A |                                                                |
| HUTC: Data to Heaven              | 10.000                 | 11.0              | <br>11.50 |                   |                                                                |
| METASY                            | SP . TEMPERATURA.      |                   | <br>      |                   |                                                                |

Imagem 17 - Registo de evolução de grandezas

| - Startis - Neo                       | an and a state of the state of the state of |                  |      |       |                     | a 🗠 🎉                                       | 4          |
|---------------------------------------|----------------------------------------------------------------------------------------------------|------------------|------|-------|---------------------|---------------------------------------------|------------|
|                                       | District Interes O                                                                                                    |                  |      |       |                     |                                             |            |
| HUILE ( Dealer                        | A+ = [ed [at ]                                                                                                    | Uphalen.406 ager |      |       |                     | CLEAR ALL CANCE                             | APPLY      |
| Hatti Gameria                         | cev<br>Re                                                                                                    |                  |      |       | Î.                  | of 4 points an selected                     |            |
| NUM-Games Aven                        | 0                                                                                                    |                  |      |       |                     | Sequences Institute<br>Instanting Institute | UTDANE 1 T |
|                                       |                                                                                                    |                  |      |       |                     |                                             |            |
| HOUS-CONSI                            |                                                                                                    |                  |      |       | 2                   |                                             |            |
|                                       | 2 **                                                                                                    |                  |      |       | Ĭ                   |                                             |            |
| HUTTE - Plataberra 1 +<br>Polatores 3 | 5.85                                                                                                    |                  |      |       |                     |                                             |            |
| HUM BUSIES                            | 95                                                                                                    |                  |      |       | 80                  |                                             |            |
| NUTO (Plactic)                        |                                                                                                    |                  |      |       |                     |                                             |            |
|                                       | RECOVERED FOR AN                                                                                                    |                  |      |       | 962252991911112.444 |                                             |            |
| HUIS - Delete Develo                  |                                                                                                    |                  | -1×. | 11.00 | *** 20              |                                             |            |
| METAS                                 | Carlos                                                                                                    |                  |      |       |                     |                                             | 1          |

Imagem 18 - Descarregar relatório

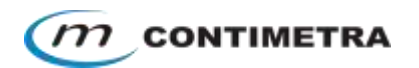

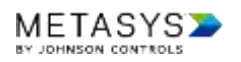

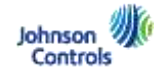

# CONTACTOS

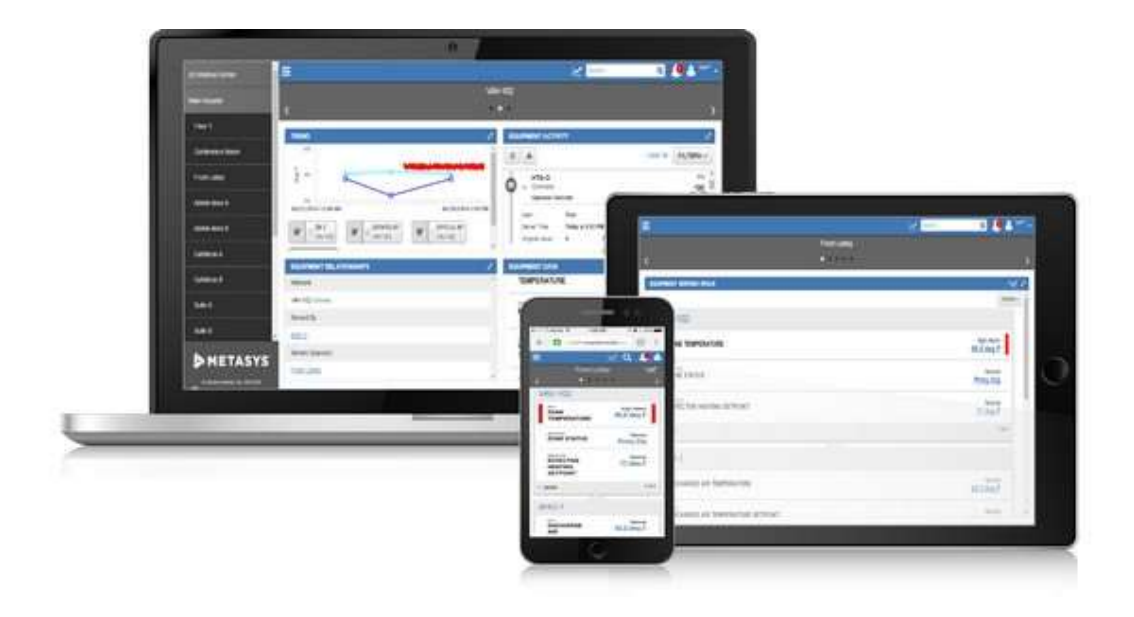

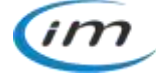